# Programa Universidade Gratuita

## 1. Passo a passo para assinatura do Contrato de Assistência Financeira Estudantil - CAFE

1.1 Acessar o site do Programa Universidade Gratuita

https://sistemaensinosuperior.sed.sc.gov.br/wwpbaseobjects.home.aspx e clicar em "Aceite CAFE";

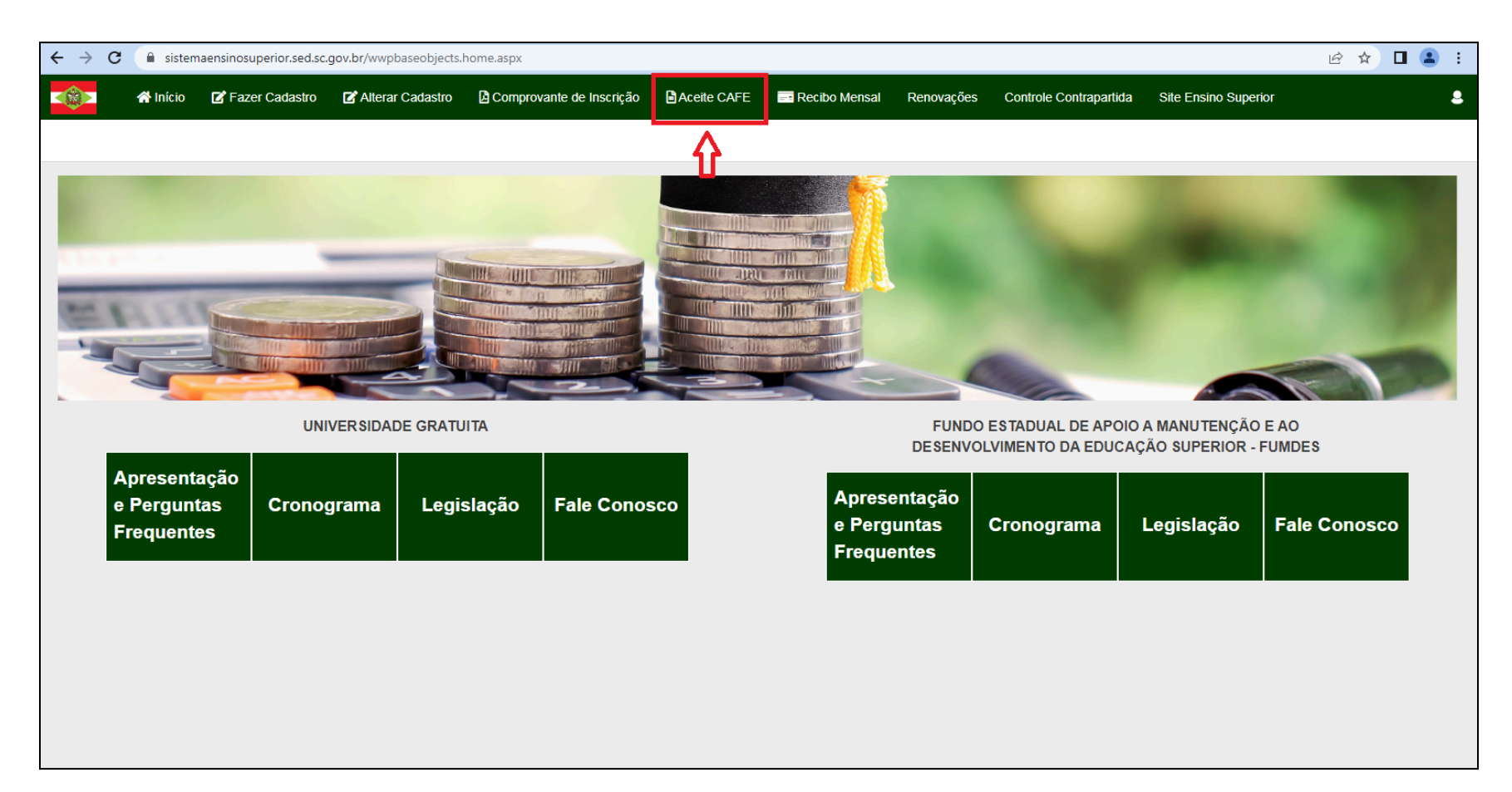

**1.2** Informar seu CPF e senha e clicar em "**Continuar**";

|          | \land Início    | 🕼 Fazer Cadastro                  | C Alterar Cadastro | Comprovante de Inscrição | Aceite CAFE | Recibo Mensal | Renovações | Controle Contrapartida | Site Ensino Superior |
|----------|-----------------|-----------------------------------|--------------------|--------------------------|-------------|---------------|------------|------------------------|----------------------|
| Aceite   | para Bolsa      |                                   |                    |                          |             |               |            |                        |                      |
| Informaç | ões Gerais      |                                   |                    |                          |             |               |            |                        |                      |
|          | Ano Concessa    | <b>ão</b> 2024                    |                    |                          |             |               |            |                        |                      |
|          | Semest          | re 2                              |                    |                          |             |               |            |                        |                      |
| Ð        | CPF do Estudan  | te                                |                    |                          |             |               |            |                        |                      |
|          | Senl            | ha                                |                    |                          |             |               |            |                        |                      |
| Continu  | vão sou um robô | reCAPTCHA<br>Privacidade - Termos |                    |                          |             |               |            |                        |                      |

**1.3** Confira o valor da mensalidade e caso esteja correto clique no ícone conforme imagem abaixo "Assinar CAFE";

|         | 👫 Início                           | 🗹 Fazer Cadastro                           | 🕼 Alterar Cadastro                          | Comprovante de Inscrição                                  | Aceite CAFE                         | Recibo Me                       | nsal Reno                 | ovações Controle                         | Contrapartida Site                  | Ensino Superior                                 | 2                      |
|---------|------------------------------------|--------------------------------------------|---------------------------------------------|-----------------------------------------------------------|-------------------------------------|---------------------------------|---------------------------|------------------------------------------|-------------------------------------|-------------------------------------------------|------------------------|
| Lista c | le CAFE                            |                                            |                                             |                                                           |                                     |                                 |                           |                                          |                                     |                                                 |                        |
| Sel     | eciona colunas                     |                                            |                                             |                                                           |                                     |                                 |                           |                                          |                                     |                                                 |                        |
| Aten    | ção:                               |                                            |                                             |                                                           |                                     |                                 |                           |                                          |                                     |                                                 |                        |
| · A da  | ata fim do ben<br>fício. A data "l | efício mostrada ne<br>Fim do benefício'' é | sta tela está sujeita<br>calculada de acord | a alteração, de acordo com<br>o com a fase informada pelo | o cumprimento d<br>o aluno no semes | a legislação v<br>tre em que re | igente ou o<br>cebeu o be | com a realização d<br>enefício e o tempo | os procedimento<br>regular de curso | s semestrais de renov<br>declarado pela institu | ração do<br>ição.      |
| · Agu   | larde assinatu                     | ra do CAFE por pa                          | rte da SED para assi                        | inar os recibos devidos de s                              | eu beneficio.                       |                                 |                           |                                          |                                     |                                                 |                        |
|         | Contra                             | tante Nome da                              | IES                                         | Nome da Instituição                                       | Mensalidade                         | Percentual                      | Benefício                 | Início do benefício                      | Fim do benefício                    | Assinado pela SED                               | Tipo CAFE              |
|         | Ø                                  | UNOCHAP<br>COMUNITÁ<br>CHAPECÓ             | ECÓ-UNIVERSIDADE<br>ÁRIA DA REGIÃO DE       | UNIVERSIDADE COMUNITÁRIA<br>DA REGIÃO DE CHAPECÓ          | Ą                                   | 100,00                          |                           | 01/07/2024                               | 31/12/2028                          | Pendente                                        | Concessão do benefício |
| 0       | Assinar CAFE                       | UNOCHAP<br>COMUNITÁ<br>CHAPECÓ             | ECÓ-UNIVERSIDADE<br>ÁRIA DA REGIÃO DE       | UNIVERSIDADE COMUNITÁRIA<br>DA REGIÃO DE CHAPECÓ          | Ą                                   | 100,00                          |                           | 01/01/2024                               | 30/06/2024                          | Sim                                             | Cancelar               |

**1.4** Após clicar no ícone informado no passo 3, abrirá o contrato, leia atentamente e no final da página clique em **"Li e aceito os termos do CAFE"**;

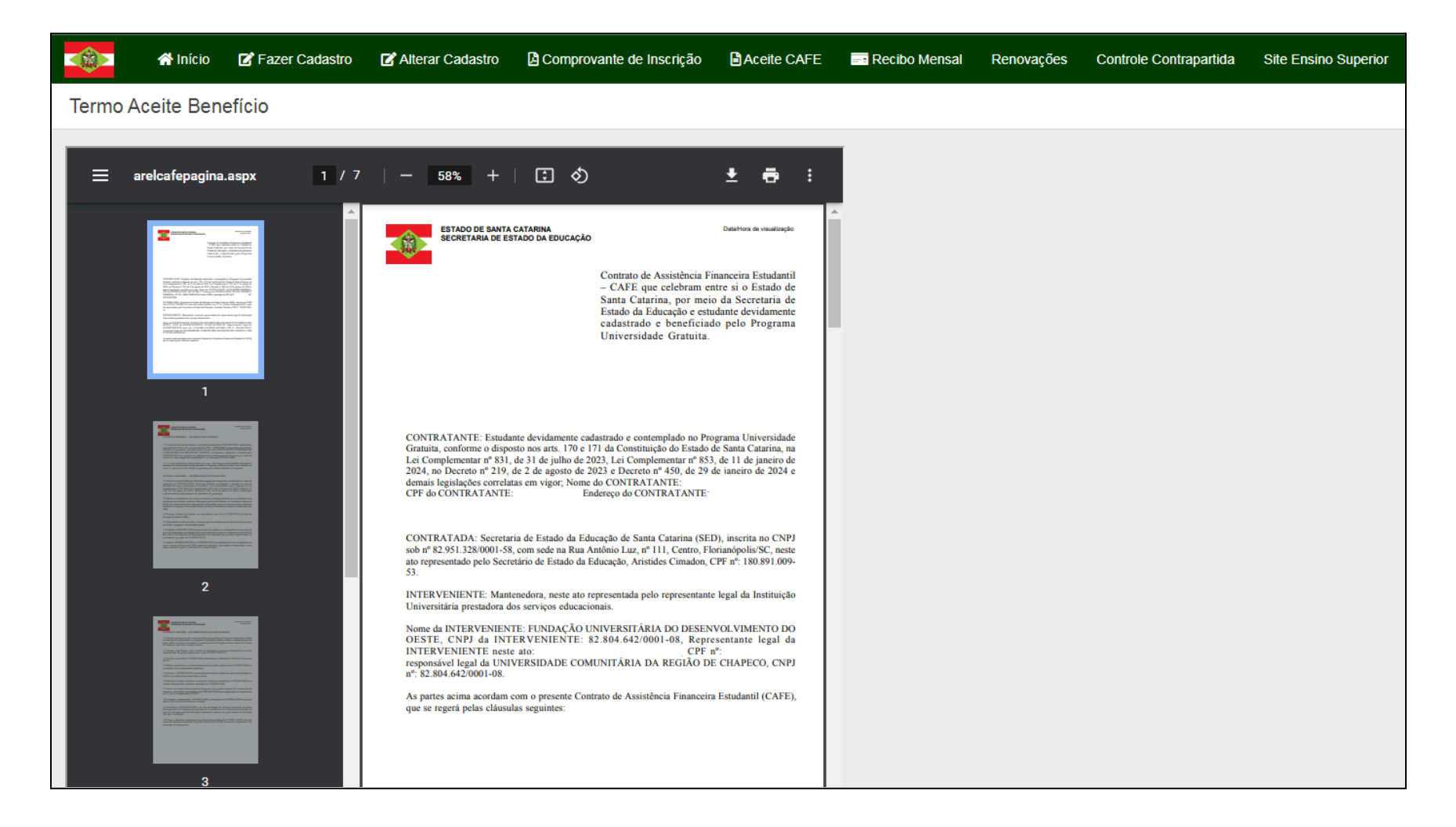

|               | 삼 Início | 🗹 Fazer Cadastro | C Alterar Cadastro                                                                                                    | Comprovante de Inscrição                                                                                                    | Aceite CAFE                                                                                                    | Recibo Mensal | Renovações | Controle Contrapartida | Site Ensino Superior |
|---------------|----------|------------------|----------------------------------------------------------------------------------------------------|----------------------------------------------------------------------------------------------------|----------------------------------------------------------------------------------------------------|---------------|------------|------------------------|----------------------|
| Termo Ac      | eite Ben | efício           |                                                                                                    |                                                                                                    |                                                                                                    |               |            |                        |                      |
| Li e aceito o |          |                  | <ul> <li>6.1 Este CONTRATO pod<br/>formal de motivos com, no</li> <li>6.2 Em caso de desistência<br/>a partir da data fim da ass<br/>saber.</li> <li>6.3 Em caso de alteração n<br/>rescindido a partir da dat<br/>elaborado um novo contr<br/>CLÁUSULA SÉTIMA – D</li> <li>7.1 Este CONTRATANTE está m<br/>cumpra com suas obrigaçõs<br/>pelo programa.</li> <li>CLÁUSULA OTTAVA – E</li> <li>8.1 Fica condicionada a va<br/>instituição universitária pr<br/>CLÁUSULA OTTAVA – E</li> <li>8.1 Fica condicionada a va<br/>instituição universitária pr<br/>CLÁUSULA NONA – DO</li> <li>9.1 As partes elegem o fo<br/>oriundas deste CONTRATADA, em nom<br/>CONTRATADA, em nom<br/>Cimadon, em: / 00:00</li> <li>Assinado digitalmente n<br/>CONTRATANTE,<br/>Assinado digitalmente n<br/>CONTRATANTE, Este<br/>em</li> </ul> | e ser rescindido por qualquer uma das partes, por n<br>minimo, 30 (trinta) dias de antecedência.<br>ou cancelamento da assistência financeira, fica esti<br>sistência financeira, informada pela INTERVENI<br>o objeto da assistência financeira aos itens 1.1 e 1.<br>a da alteração realizada pela INTERVENIENT<br>ato, que deverá ter o aceite das partes.<br>NO PRAZO<br>duração pelo tempo de semestres ou fases do cursa<br>atriculado, nos termos dos itens 1.1 e 1.1.1 dest<br>es e atenda as exigências da legislação em vigor par<br>OAS CONDIÇÕES GERAIS<br>didade deste CONTRATO à matricula regular do 0<br>estadora de serviço educacional e à legislação em vigor<br>FORO<br>ro da comarca de Florianópolis, para dirimir qua<br>FO.<br>no sistema informatizado de gestão educacion<br>da (a) Titular da pasta da Secretaria de Estado da<br>h. | ecio de manifestação<br>econtrato rescindido,<br>ENTE no sistema, a<br>.1, fica este contrato<br>no sistema, sendo<br>e de graduação que o<br>e CAFE, desde que<br>a manter-se assistido<br>CONTRATANTE na<br>rigor.<br>isquer controvérsias<br>onal da SED pela<br>al da SED pelo(a)<br>al da SED pelo(a) |               |            |                        |                      |
|               |          |                  |                                                                                                    |                                                                                                    |                                                                                                    |               |            |                        |                      |

**1.5** Após clicar em "Li e aceito os termos do CAFE" e aparecerá uma mensagem questionando se concorda com o contrato, caso concorde poderá clicar em "SIM";

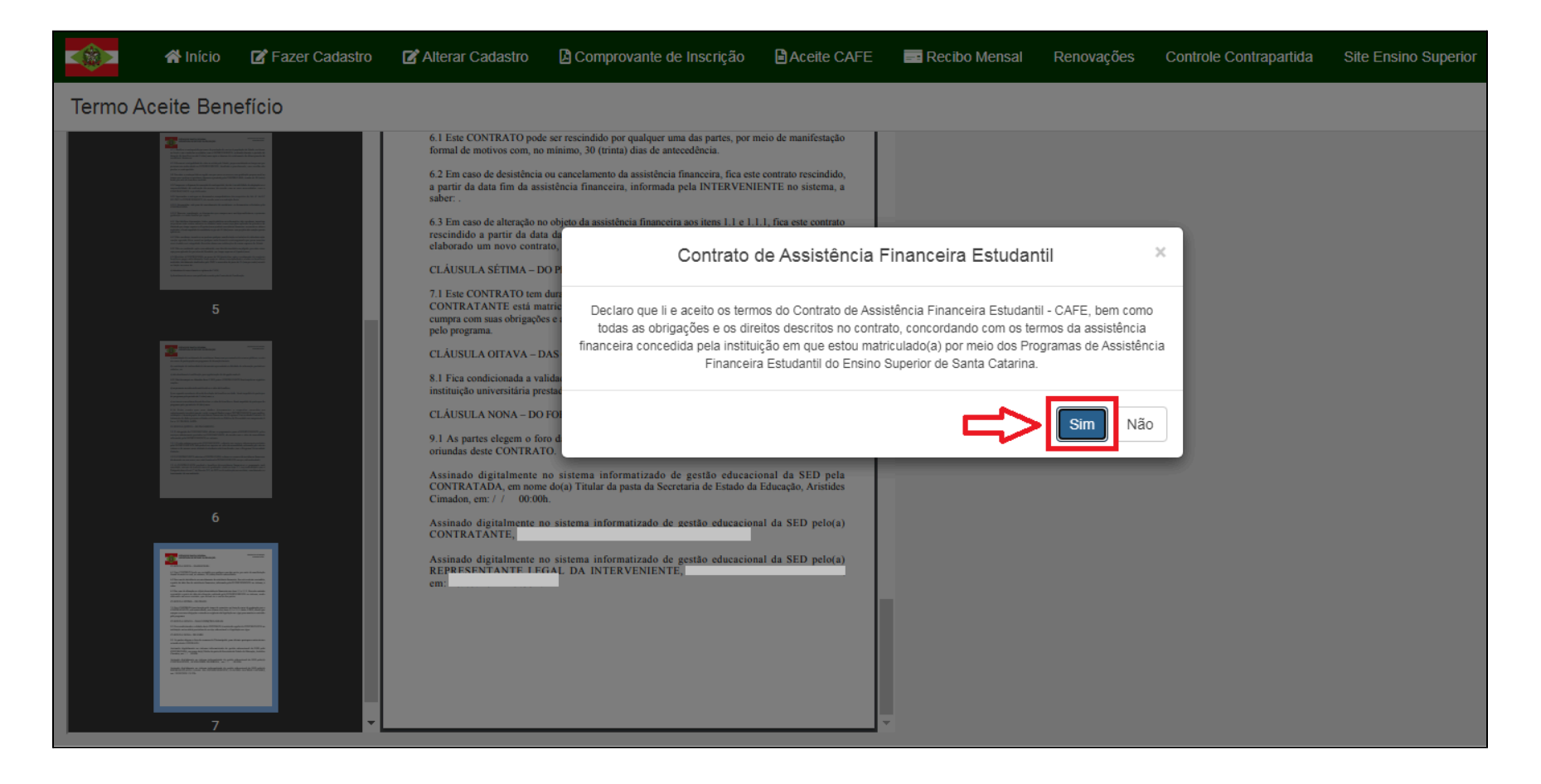

**1.6** Após realizar a assinatura da CAFE é necessário aguardar a assinatura da SED, após a SED assinar você receberá um e-mail informando que os recibos estão disponíveis para assinatura;

|          | প Início                         | 😰 Fazer Cadas                    | tro 📝 Alterar Cadastro                             | Comprovante de Inscrição                                    | Aceite CAFE                             | Recibo Me                    | ensal Ren                   | ovações Control                       | e Contrapartida S                    | ite Ensino Superior                               | ٩                               |
|----------|----------------------------------|----------------------------------|----------------------------------------------------|-------------------------------------------------------------|-----------------------------------------|------------------------------|-----------------------------|---------------------------------------|--------------------------------------|---------------------------------------------------|---------------------------------|
| Lista de | CAFE                             |                                  |                                                    |                                                             |                                         |                              |                             |                                       |                                      |                                                   |                                 |
|          |                                  | -                                |                                                    |                                                             |                                         |                              |                             |                                       |                                      |                                                   |                                 |
| Selec    | iona colunas •                   |                                  |                                                    |                                                             |                                         |                              |                             |                                       |                                      |                                                   |                                 |
| · A data | a fim do bene<br>cio. A data "Fi | ficio mostrada<br>m do benefício | nesta tela está sujeit<br>o" é calculada de aco    | a a alteração, de acordo cor<br>rdo com a fase informada pe | n o cumprimento d<br>elo aluno no semes | a legislação<br>tre em que r | vigente ou<br>ecebeu o be   | com a realização<br>enefício e o temp | dos procediment<br>o regular de curs | os semestrais de reno<br>o declarado pela institu | vação do<br>uicão.              |
| · Aguar  | rde assinatura                   | a do CAFE por                    | parte da SED para as                               | ssinar os recibos devidos de                                | e seu benefício.                        |                              |                             |                                       |                                      |                                                   |                                 |
|          | Contrata                         | ante Nome                        | da IES                                             | Nome da Instituição                                         | Mensalidade                             | Percentual                   | Benefício                   | Início do benefic                     | io Fim do benefío                    | io Assinado pela SED                              | Tipo CAFE                       |
| 0        |                                  | UNOC<br>COMU<br>CHAPE            | HAPECÓ-UNIVERSIDADE<br>NITÁRIA DA REGIÃO DE<br>ECÓ | UNIVERSIDADE COMUNITÁR<br>DA REGIÃO DE CHAPECÓ              | RIA                                     | 100,00                       |                             | 01/07/20                              | 24 31/12/20                          | 28 Pendente                                       | Concessão do benefício          |
|          |                                  | UNOC<br>COMU<br>CHAPE            | HAPECÓ-UNIVERSIDADE<br>NITÁRIA DA REGIÃO DE<br>ECÓ | UNIVERSIDADE COMUNITÁR<br>DA REGIÃO DE CHAPECÓ              | RIA                                     | 100,00                       |                             | 01/01/20                              | 24 30/06/20                          | 24 Sim                                            | Cancelar<br>benefício/renovação |
| Página 1 | 1 de 1                           |                                  |                                                    |                                                             |                                         |                              |                             |                                       |                                      |                                                   | Ant 1 Seg                       |
|          | <i></i>                          | -1-                              |                                                    |                                                             |                                         |                              | less fil                    |                                       |                                      |                                                   |                                 |
|          |                                  | e Fazer                          | Cadastro 🗹 Altera                                  | r Cadastro 🛛 Comprovan                                      | Você precisa aguard                     | lar o CAFE ser               | gov.br diz<br>assinado pelo | o Secretário da Educ                  | cação                                | ontrole Contrapartida                             | Site Ensino Superior            |
| Recibo   | os Mensai                        | s                                |                                                    |                                                             | de SC.                                  |                              |                             |                                       |                                      |                                                   |                                 |
| Informa  | ações Gerais                     |                                  |                                                    |                                                             |                                         |                              |                             |                                       | Ж                                    |                                                   |                                 |
|          |                                  |                                  |                                                    | (                                                           |                                         |                              |                             |                                       |                                      |                                                   |                                 |
|          | Ano Conc                         | essão 2024                       |                                                    |                                                             |                                         |                              |                             |                                       |                                      |                                                   |                                 |
|          | Sen                              | nestre 2                         |                                                    |                                                             |                                         |                              |                             |                                       |                                      |                                                   |                                 |
|          | CPF do Estu                      | dante                            |                                                    |                                                             |                                         |                              |                             |                                       |                                      |                                                   |                                 |
|          | 5                                | Senha                            |                                                    |                                                             |                                         |                              |                             |                                       |                                      |                                                   |                                 |
| ~        | Não sou um                       | robô                             | reCAPTCHA<br>vacidade - Termos                     |                                                             |                                         |                              |                             |                                       |                                      |                                                   |                                 |
| Contin   | nuar                             |                                  |                                                    |                                                             |                                         |                              |                             |                                       |                                      |                                                   |                                 |

## 2 - Passo a passo para assinatura dos <u>Recibos</u> do Programa Universidade Gratuita

#### 2.1 Acessar o sistema do Programa Universidade Gratuita

https://sistemaensinosuperior.sed.sc.gov.br/wwpbaseobjects.home.aspx e clicar em "Recibo Mensal";

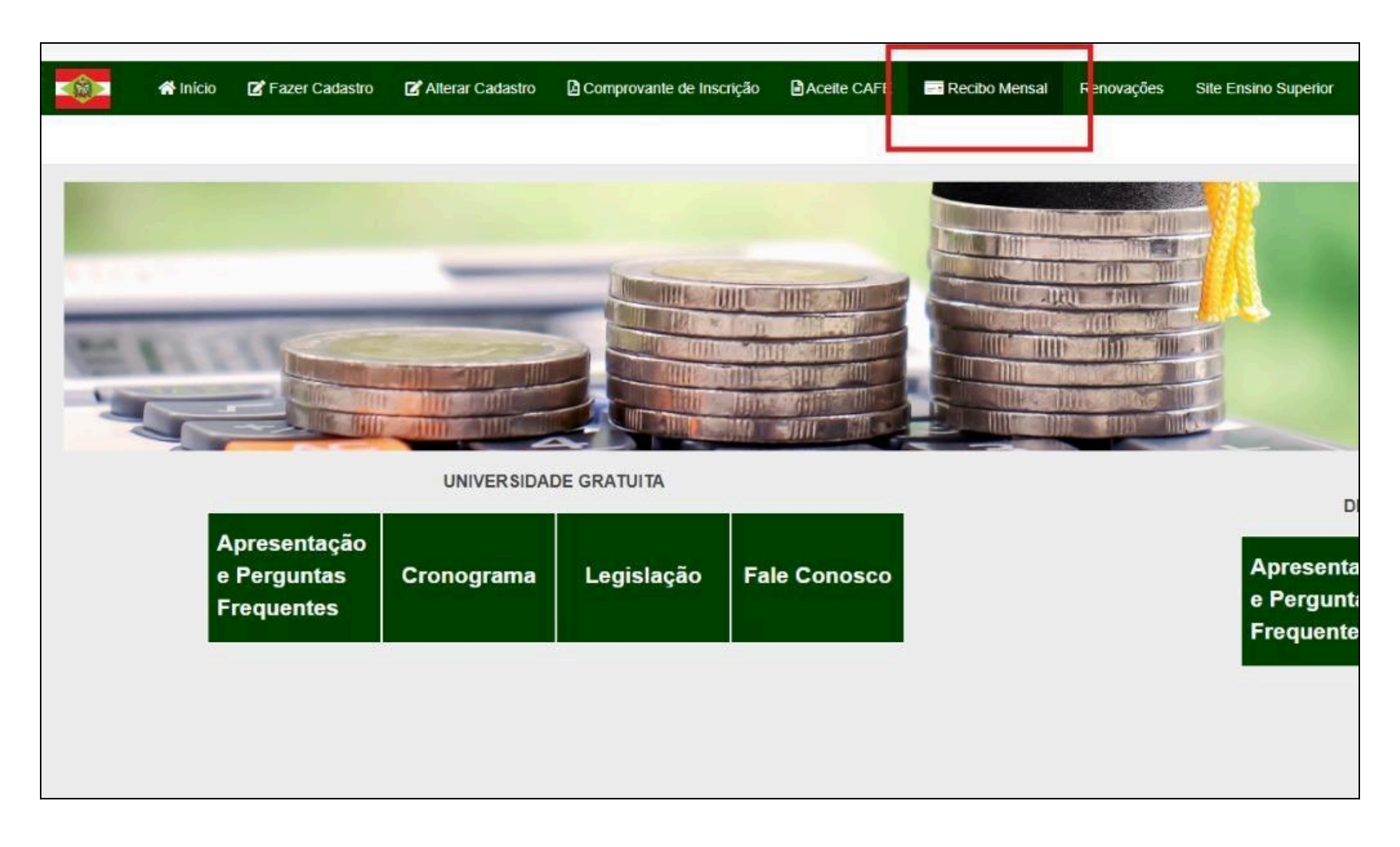

2.2 Informar seu CPF e senha e clicar em "Continuar";

|                      | 希 Início             | 🕜 Fazer C                                  | adastro                      | C Alterar Cadastro | Comprovante de Inscrição | Aceite CAFE | Recibo N |
|----------------------|----------------------|--------------------------------------------|------------------------------|--------------------|--------------------------|-------------|----------|
| Recibos              | Mensais              |                                            |                              |                    |                          |             |          |
| Informaçõ            | ies Gerais           |                                            |                              |                    |                          |             |          |
|                      | Ano C<br>CPF do I    | oncessão<br>Semestre<br>Estudante<br>Senha | 2024                         |                    |                          |             |          |
| Continua<br>Continua | lão sou um rol<br>ar | bô<br>Priva                                | reCAPTCHA<br>cidade - Termos |                    |                          |             |          |
|                      |                      |                                            |                              |                    |                          |             |          |

### 2.3 Clique em "Assinar Recibo";

|       | 🗥 Início                      | 🕼 Fazer Cadastro                                         | C Alterar Cadastro    | Comprovante de Inscrição     | Aceite               | CAFE        | Recibo Mensal   | Renovações     | Controle Contrapartida    | Site Ensino Superior           | 2         |
|-------|-------------------------------|----------------------------------------------------------|-----------------------|------------------------------|----------------------|-------------|-----------------|----------------|---------------------------|--------------------------------|-----------|
| Recib | oo(s)                         |                                                          |                       |                              |                      |             |                 |                |                           |                                |           |
| RELA  | sinar Recibo<br>ÇÃO DE RECIBO | Excel PDF                                                | Atenção: En           | n caso de divergência nas ir | formaçõ              | es do recib | io procure a Co | missão de Sele | eção de sua instituição a | intes de efetuar a assinatura! |           |
|       | Instituição                   | L. ANNULL METERS AND AND AND AND AND AND AND AND AND AND |                       |                              | no <mark>M</mark> ês | í           | Mensalidade     | % do Benefíc   | cio Valor do Benefíc      | io Programa                    | Тіро      |
| 0     | UNOCHAPECÓ                    | -UNIVERSIDADE COMU                                       | JNITÁRIA DA REGIÃO DE | CHAPECÓ 2                    | 024 Jun              | 10          |                 | 100,           | .00                       | Art.170/Universidade Gratuita  | Benefício |
|       | UNOCHAPECÓ                    | -UNIVERSIDADE COMU                                       | JNITÁRIA DA REGIÃO DE | CHAPECÓ 2                    | 024 Mai              | J           |                 | 100,           | 00                        | Art.170/Universidade Gratuita  | Benefício |
|       | UNOCHAPECÓ                    | -UNIVERSIDADE COMU                                       | JNITÁRIA DA REGIÃO DE | CHAPECÓ 2                    | 024 Abri             |             |                 | 100,           | 00                        | Art.170/Universidade Gratuita  | Benefício |
|       | UNOCHAPECÓ                    | -UNIVERSIDADE COMU                                       | JNITÁRIA DA REGIÃO DE | CHAPECÓ 2                    | 024 Mar              | ;0          |                 | 100,           | 00                        | Art.170/Universidade Gratuita  | Benefício |
|       | UNOCHAPECÓ                    | -UNIVERSIDADE COMU                                       | JNITÁRIA DA REGIÃO DE | CHAPECÓ 2                    | 024 Fev              | areiro      |                 | 100,           | 00                        | Art.170/Universidade Gratuita  | Benefício |
|       |                               |                                                          |                       |                              |                      |             |                 | 2.600.075      |                           |                                |           |

**2.4** Abrirá uma tela questionando se quer atualizar suas informações, nesse momento você pode clicar em "**NÃO**" e prosseguir com assinatura.

|          | 🕋 Início 🛛     | Fazer Cadastro | C Alterar Cadastro   | Comprovante de Inscrição | Aceite CAFE | Recibo Mensal | Renovações | Controle Contrapartida | Site Ensino Superior |
|----------|----------------|----------------|----------------------|--------------------------|-------------|---------------|------------|------------------------|----------------------|
| Confirm  | nação Atualiza | ação do Cada   | stro                 |                          |             |               |            |                        |                      |
| Informaç | ões Gerais     |                |                      |                          |             |               |            |                        |                      |
|          |                | Antes do Recil | oo, Deseja Atualizar | seu Cadastro?            |             |               |            |                        |                      |
|          | Ano Concessão  | 2024           |                      |                          |             |               |            |                        |                      |
|          | Semestre       | 2              |                      |                          |             |               |            |                        |                      |
|          | CPF            |                | п                    |                          |             |               |            |                        |                      |
|          | Nome           | 9              |                      |                          |             |               |            |                        |                      |
|          |                | S              | im Não Fechar        |                          |             |               |            |                        |                      |

|           | 😭 Início       | Fazer Cadastro                          | Alterar Cadastro         | Comprovante de Inscrição           | Aceite CAFE          | Recibo Mensal          | Renovações    | Controle Contrapartida | Site Ensino Superio |
|-----------|----------------|-----------------------------------------|--------------------------|------------------------------------|----------------------|------------------------|---------------|------------------------|---------------------|
| ecibo r   | mensal - E     | Benefício                               |                          |                                    |                      |                        |               |                        |                     |
| ados do I | Recibo         |                                         |                          |                                    |                      |                        |               |                        |                     |
| Dados     | Pessoais       |                                         |                          |                                    |                      |                        |               |                        |                     |
| CPF       | F.             | Nome                                    |                          |                                    |                      |                        |               |                        |                     |
| Ano       | 2              | Semestre                                |                          |                                    |                      |                        |               |                        |                     |
| 202       | 4              | 2                                       |                          |                                    |                      |                        |               |                        |                     |
| Prazo     | da Bolsa       |                                         |                          |                                    |                      |                        |               |                        |                     |
| Inic      | io             | Data Fim/Ano                            | Corrente                 | Data Fim Geral do Benefici         | 0                    |                        |               |                        |                     |
| 01/0      | 07/2024        | 31/12/2024                              |                          | 31/12/2028                         |                      |                        |               |                        |                     |
| Dados     | a da Bolsa     |                                         |                          |                                    |                      |                        |               | <b>1</b>               |                     |
| Inst      | tituição       |                                         |                          | c                                  | urso                 |                        |               |                        |                     |
| UN        | OCHAPECÓ-L     | INIVERSIDADE COMUN                      | ITÁRIA DA REGIÃO DE O    | CHAPECÓ                            |                      |                        |               |                        |                     |
| Valo      | or da Mensalio | dade                                    |                          |                                    |                      |                        |               |                        |                     |
| Valo      | or do Benefici | o Mensal                                |                          | 96                                 | do Beneficio         |                        |               |                        |                     |
|           |                |                                         |                          | 1                                  | 00.00%               |                        |               |                        |                     |
| Pro       | grama          |                                         |                          | Т                                  | ipo                  |                        |               |                        |                     |
| Art.      | 170/Universida | ade Gratuita                            |                          | В                                  | eneficio             |                        |               |                        |                     |
| Recibo    | 0              |                                         |                          |                                    |                      |                        |               |                        |                     |
|           |                |                                         |                          | Julho/2024                         |                      |                        |               |                        |                     |
| Dec       | laro que rece  | bi o benefício de assist                | ência financeira estuda  | ntil de acordo com o pactuado r    | no Contrato de Assis | tência Financeira Estu | dantil (CAFE) |                        |                     |
| Aten      | cão: Até a pre | sente data, vocé deve t                 | 120 horas e 00 minutos o | de contrapartida relativa ao seu l | beneficio, de acordo | com os seus recibos is | assinados.    |                        |                     |
|           |                | ,,,,,,,,,,,,,,,,,,,,,,,,,,,,,,,,,,,,,,, |                          |                                    |                      |                        |               |                        |                     |
|           |                |                                         |                          | Confirmer                          |                      |                        |               |                        |                     |
|           |                |                                         |                          | Committa                           |                      |                        |               |                        |                     |

## 2.5 Quando abrir o recibo é importante verificar as informações e clicar em "Confirmar";

**2.6** Após a assinatura dos recibos eles ficarão na "relação de recibos assinados". Quando aparecer a informação "**Recibo do mês já foi confirmado**" não há mais recibos disponíveis para assinar;

| -    | T IIICIO       | Pazer Cauastro      | Alterar Cadastro      | e comprovante de inscrição |         |              | Recipo mensal     | Renovações C         | onuole contrapantida S   | te Ensino Superior            |      |
|------|----------------|---------------------|-----------------------|----------------------------|---------|--------------|-------------------|----------------------|--------------------------|-------------------------------|------|
| cibo | (s)            |                     |                       |                            |         |              |                   |                      |                          |                               |      |
| Exc  |                | Atenção: E          | Em caso de divergêr   | ncia nas informações do r  | ecibo ı | procure a Co | missão de Selecão | o de sua instituição | o antes de efetuar a asi | sinatural                     |      |
| LAU  |                |                     |                       |                            |         |              | incour ar concya  | , ao can monaigu     |                          |                               |      |
| ibo  | do beneficio ( | confirmado até o n  | nês corrente.         |                            |         |              |                   |                      |                          |                               |      |
| LAÇ  | ÃO DE RECIBOS  | ASSINADOS           |                       |                            |         |              |                   |                      |                          |                               |      |
| _    |                |                     |                       |                            |         |              |                   |                      |                          |                               |      |
| Nome | :              |                     |                       |                            |         |              |                   |                      |                          |                               |      |
|      | Instituição    |                     |                       |                            | Ano     | Mês          | Mensalidade       | % do Beneficio       | Valor do Benefício       | Programa                      | Tipo |
|      | UNOCHAPECÓ-    | UNIVERSIDADE COMU   | UNITÁRIA DA REGIÃO DI | E CHAPECÓ                  | 2024    | Setembro     |                   | 100,00               |                          | Art.170/Universidade Gratuita | Ben  |
|      | UNOCHAPECÓ-    | UNIVERSIDADE COMU   | UNITÁRIA DA REGIÃO DI | E CHAPECÓ                  | 2024    | Agosto       |                   | 100,00               |                          | Art.170/Universidade Gratuita | Ben  |
|      | UNOCHAPECÓ-    | UNIVERSIDADE COMU   | UNITÁRIA DA REGIÃO DI | E CHAPECÓ                  | 2024    | Julho        |                   | 100,00               |                          | Art 170/Universidade Gratuita | Ben  |
|      | UNOCHAPECÓ-    | UNIVERSIDADE COMU   | UNITÁRIA DA REGIÃO DI | E CHAPECÓ                  | 2024    | Junho        |                   | 100,00               |                          | Art.170/Universidade Gratuita | Ben  |
|      | UNOCHAPECÓ-    | UNIVERSIDADE COMU   | UNITÁRIA DA REGIÃO DI | E CHAPECÓ                  | 2024    | Maio         |                   | 100,00               |                          | Art.170/Universidade Gratuita | Ben  |
|      | UNOCHAPECÓ-    | UNIVERSIDADE COMU   | UNITÁRIA DA REGIÃO DI | E CHAPECÓ                  | 2024    | Abril        |                   | 100,00               |                          | Art.170/Universidade Gratuita | Ben  |
|      | UNOCHAPECÓ-    | UNIVERSIDADE COMU   | UNITÁRIA DA REGIÃO DI | E CHAPECÓ                  | 2024    | Março        |                   | 100,00               |                          | Art.170/Universidade Gratuita | Bene |
|      |                | UNIVERSIDADE COMI   | UNITÁRIA DA REGIÃO DI | E CHAPECÓ                  | 2024    | Fevereiro    |                   | 100,00               |                          | Art.170/Universidade Gratuita | Bene |
|      | UNOCHAPECÓ-    | STATEROID ADE SOUND |                       |                            |         |              |                   |                      |                          |                               |      |

| erar Cadastro | Comprovante de Inscrição                                                                                                    | Aceite CAFE | Recibo Mensal | Renovações | Site Ensino Superior |  | Recibo do mês já foi confirmado. |  |  |  |  |  |
|---------------|----------------------------------------------------------------------------------------------------|-------------|---------------|------------|----------------------|--|----------------------------------|--|--|--|--|--|
|               |                                                                                                    |             |               |            |                      |  |                                  |  |  |  |  |  |
|               |                                                                                                    |             |               |            |                      |  |                                  |  |  |  |  |  |
| Atenção: Em   | Atenção: Em caso de divergência nas informações do recibo procure a Comissão de Seleção de sua instituição antes de efetuar a assinatura! |             |               |            |                      |  |                                  |  |  |  |  |  |
|               |                                                                                                    |             |               |            |                      |  |                                  |  |  |  |  |  |